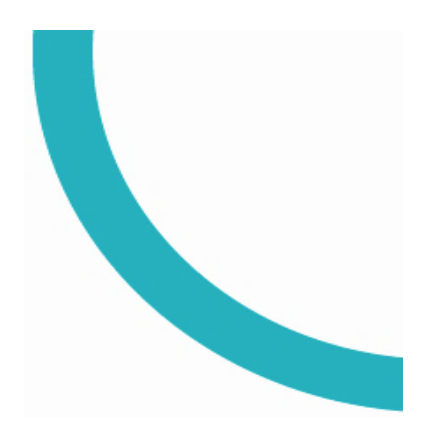

# WILEY E-Text 사용자 매뉴얼

VITALSOURCE BOOKSHELF

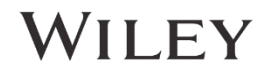

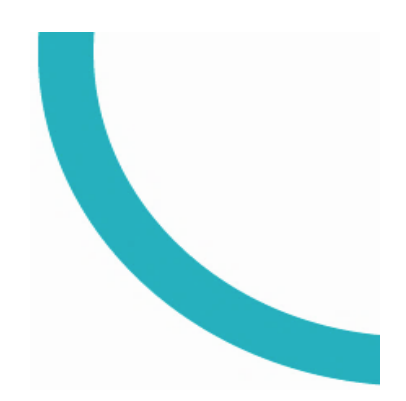

# Contents

| Bookshelf 계정 만들기2             |
|-------------------------------|
| e북 코드 등록하기3                   |
| e북 다운로드 (오프라인 이용)4            |
| Bookshelf 메뉴 바5               |
| 도서 탐색 및 단어 검색6                |
| 노트 및 하이라이트 기능7                |
| 노트 및 하이라이트 공유하기8              |
| 노트 및 하이라이트 복습 (Review Mode)10 |
| 플래시카드 기능11                    |

### Bookshelf 계정 만들기

1. Bookshelf 온라인 홈페이지 **bookshelf.vitalsource.com** 에서 **새로운 계정**을 등록합니다. (하단의 'Create an account')

|                                        | Create a VitalSource Account                                                                          |  |
|----------------------------------------|----------------------------------------------------------------------------------------------------|--|
|                                        | First Name Last Name                                                                                  |  |
|                                        |                                                                                                    |  |
|                                        | Email                                                                                                 |  |
| Welcome to                             | Confirm Email                                                                                         |  |
| Bookshelf                              | Password Confirm Password                                                                             |  |
| Email                                  | Must contain at least 8 characters, an uppercase letter, a lowercase letter, and a special character. |  |
|                                        | Security Question                                                                                     |  |
| Password                               | What is your favorite sport?                                                                          |  |
|                                        | Security Answer                                                                                       |  |
| Sign In                                |                                                                                                    |  |
| Forgot password                        | ☐ I agree to the <u>Terms of Use</u> , <u>Privacy Policy</u> , and<br><u>Cookie Policy</u> .          |  |
| New to VitalSource? Create an account. | Create                                                                                                |  |

 등록한 계정으로 로그인한 후, 도서 이용을 위하여 구매한 e 북의 코드를 입력합니다. ('Redeem Code')

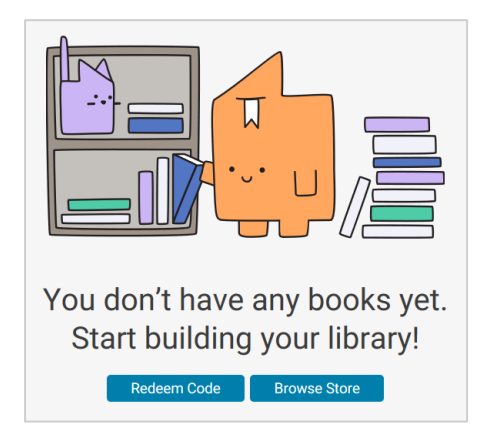

Note: 원활한 홈페이지 이용을 위하여 Chrome 브라우저 이용을 권장합니다.

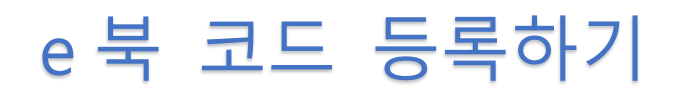

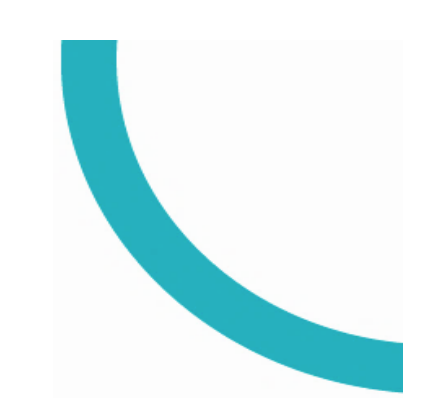

- 1. Bookshelf 홈페이지에서 로그인 합니다.
- 2. 페이지 우측 하단의 'Redeem Codes'를 클릭합니다.
- 3. 코드 입력 후 'Redeem'을 클릭하며, 여러 개의 코드를 한 번에 입력할 경우 'Add multiple codes'를 클릭합니다.

| Redeem Code                                 | >             |
|---------------------------------------------|---------------|
| Code                                        |               |
| Code                                        |               |
| Code                                        |               |
|                                             | Add more      |
| Selecting "Redeem" will<br>to your library. | add this book |
| Cancel                                      | Redeem        |

**Note**: iOS 운영체제를 지원하는 기기일 경우, Bookshelf 어플을 이용하기 전에 온라인 홈페이지에서 코드를 먼저 등록해야 합니다.

# e 북 다운로드 (오프라인 이용)

Bookshelf App 다운로드 하기 (https://support.vitalsource.com/hc/en-us/articles/201344733)

기기에 다운로드한 App 에서 로그인한 후, 해당 계정에 등록되어 있는 e 북을 클릭하여 기기에 **다운로드**합니다. (도서 구성 및 특성에 따라 다운로드 속도에 차이가 있을 수 있습니다.)

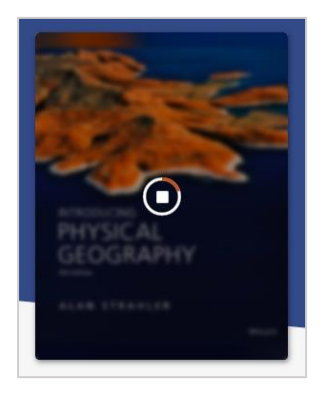

e북 다운로드는 동시에 두 대의 컴퓨터와 두 대의 휴대용(모바일/태블릿) 기기에서 이용이 가능하며, 계정의 노트 및 하이라이트 등의 기록은 모든 기기에서 동기화가 이루어집니다. 등록된 기기 정보는 계정의 기기 설정에서 언제든 변경 가능합니다.

| VitalSource <sup>®</sup> Account center |                                                                                                    |  |  |
|-----------------------------------------|----------------------------------------------------------------------------------------------------|--|--|
|                                         | <b>Devices</b><br>VitalSource allows you to have <b>2</b> computers and <b>2</b><br>mobile/tablet devices activated at any given time. |  |  |
| Sa User Info                            |                                                                                                    |  |  |
| Devices                                 |                                                                                                    |  |  |
| E Resources                             | Bookshelf                                                                                                    |  |  |
| Transactions                            | 2LOWAT2.wiley.com                                                                                                    |  |  |

**Note:** 코드 등록 후 **1년이 지나면 온라인 액세스는 만료**가 되어 Bookshelf 온라인 홈페이지에서는 도서를 보실 수 없지만, 이미 도서가 계정에 등록되어 있어 기기에 다운로드는 가능하며, 다운로드는 영구적으로 이용 가능합니다.

### Bookshelf 메뉴 바

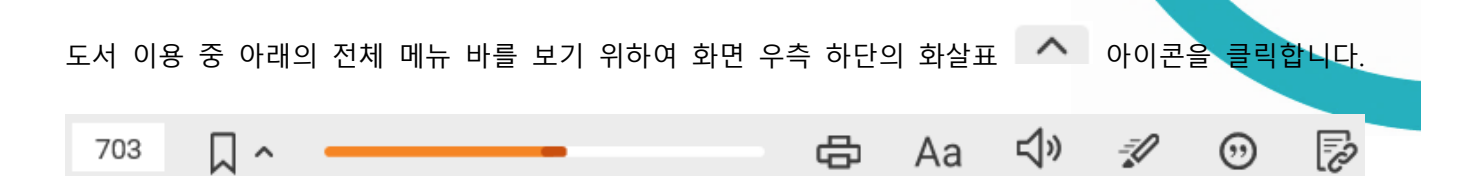

| 703        | Page Number : 현재의 페이지를 알려주며, 이동을 원할 경우 특정 페이지 숫자를 기입합니다.                                         |
|------------|--------------------------------------------------------------------------------------------------|
| □ ^        | Bookmark : 클릭하면 현재 페이지가 북마크에 저장됩니다. 오른쪽 화살표를 클릭하면 저장되어<br>있는 북마크들이 확인되며, 원하는 북마크로 이동할 수 있습니다.    |
|            | Scrubber Bar : 전체 도서 중 현재 페이지가 어느 정도에 위치하여 있는지 알 수 있으며<br>드래그하여 이동이 가능합니다.                       |
| ¢          | Print Page : 프린트가 가능하지만 한 번에 프린트할 수 있는 페이지 수가 제한적이며, 워터마크<br>및 저작권 관련 경고문이 함께 프린트 됩니다.           |
| 🗩 Aa       | Zoom Options : 글자 크기, 페이지 확대 및 축소를 조절할 수 있으며 화면 터치가 가능한 경우<br>손으로 터치하여서도 조절이 가능합니다.              |
| <b>山</b> » | Read Aloud : 도서를 음성으로 들을 수 있는 기능이며 스피드 조절이 가능합니다. (Chrome<br>브라우저 이용을 권장합니다.)                    |
| -          | Fast Highlight : 빠르게 하이라이터를 사용할 수 있는 기능입니다. 클릭하여 색상을 선택하게<br>되면 이후부터는 문장 드래그 시 자동 하이라이트 처리가 됩니다. |
| $\odot$    | Citation : 해당 도서의 MLA, APA, Harvard 인용법에 따른 각 인용구를 확인할 수 있습니다. 이용<br>전 정확한지 확인이 필요합니다.           |
| R          | Copy URL : 현재 페이지의 URL을 확인 및 복사하여 이용할 수 있습니다.                                                    |

모바일/태블릿 이용 시 화면 >

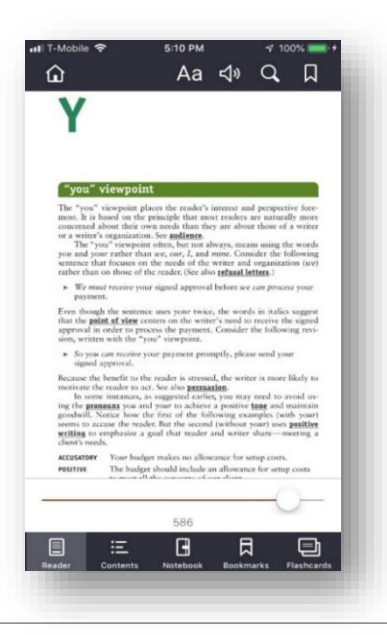

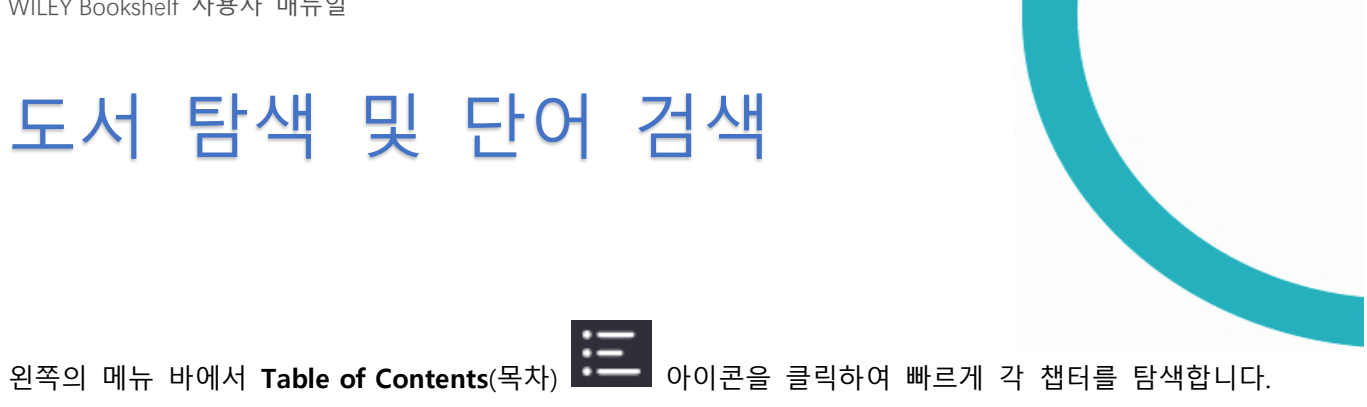

• 아이콘으로는 도서 내의 원하는 단어를 검색할 수 있습니다. Search(검색)

검색 시 해당 단어가 위치한 챕터 및 페이지, 검색 결과 수가 표시됩니다.

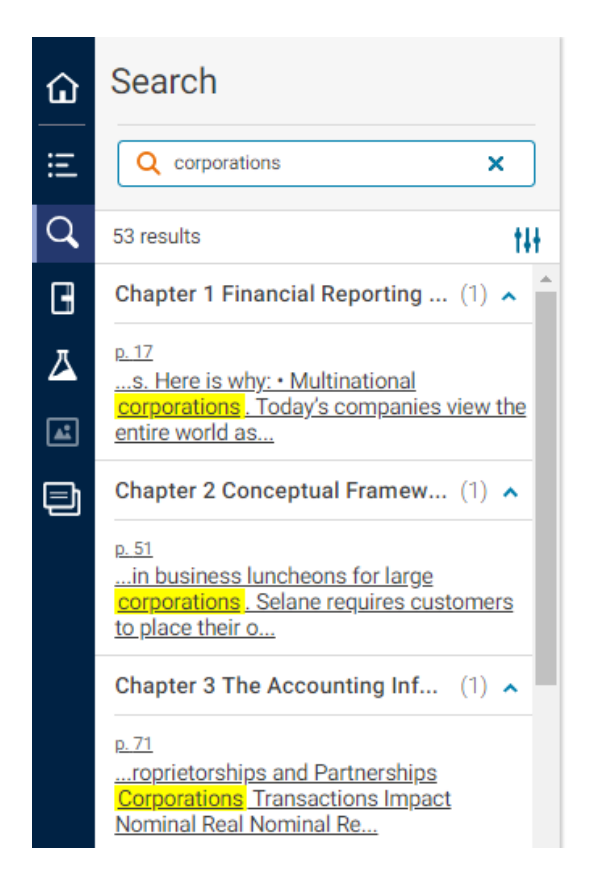

### 노트 및 하이라이트 기능

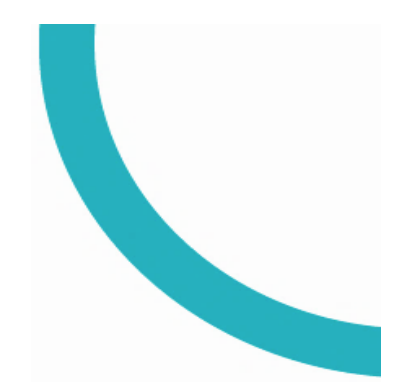

### 하이라이트 만들기

원하는 단어 및 문장을 선택한 뒤 원하는 색상의 **하이라이터**를 클릭하면, 선택한 부분이 해당 색상으로 하이라이트 처리가 됩니다. 같은 색상을 다시 클릭하면 삭제가 됩니다.

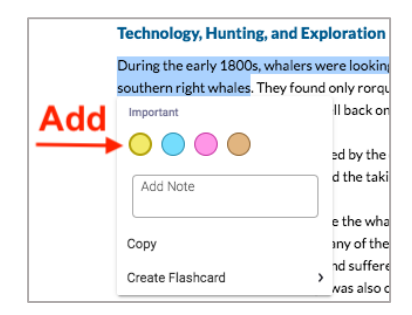

|       | Technology, Hunting, and Ex       | ploration                |
|-------|-----------------------------------|--------------------------|
|       | During the early 1800s, whalers v | vere lookinį             |
|       | southern right whales. They found | d only rorqu             |
| Delet | Important                         | ll back on               |
| Delet | Add Note                          | ed by the<br>d the taki  |
|       |                                   | e the wha                |
|       | Сору                              | any of the               |
|       | Create Flashcard                  | nd suffere<br>was also c |

### 노트 만들기

똑같은 방법으로, 원하는 단어 및 문장을 선택한 뒤 'Add Note' 상자에 메모를 기입합니다. 기입 후 원하는 하이라이트 색상을 클릭하면 하이라이트 처리와 함께 노트가 만들어지며, 만들어진 노트는 하이라이트를 클릭하면 확인할 수 있습니다.

만들어진 하이라이트 및 노트는 왼쪽 메뉴 바의 Notebook 에서 한번에 확인이 가능합니다.

### 새로운 하이라이터 색상 추가하기

| Notebook 🛄 에서 설정 🍄 아이콘을 클릭하면 'Manage Highlighters' | 를 확인할 수 있습니다.                       |
|----------------------------------------------------|-------------------------------------|
| 클릭하면 하이라이터 색상과 이름 추가 및 변경이 가능하며, 'Public' 에        | Manage Highlighters ×               |
| 체크할 경우 해당 색상의 부분은 다른 친구들과 공유가 가능합니다.               | Rad Red Arrows only be seen by you. |
|                                                    | Exam Remove                         |
|                                                    | Important Remove                    |
|                                                    | Need Clarification Remove           |
|                                                    | Untitled Highlighter 4 Remove       |
| Note: 하이라이터 추가 및 변경 기능은 모바일 기기에서는 지원되지 않습니다.       |                                     |

WILEY

Add New Highlighter

# 노트 및 하이라이트 공유하기

만들어 둔 노트와 하이라이트는 친구 및 동료와 공유가 가능하며, 마찬가지로 다른 친구나 동료를 Follow-하여 해당 계정으로 공유된 노트와 하이라이트를 볼 수 있습니다.

공유를 위해서는 동일한 도서를 이용하고 있어야 하며, 공유된 노트 및 하이라이트를 숨기기 위해서는 Notebook 에서 필터 아이콘을 클릭 후 'Me' 를 클릭합니다.

### 친구 및 동료 팔로우 하기

Notebook 설정 <sup>오</sup>에서 'Manage Sharing' 을 클릭 후 'I'm Following' 탭에서 팔로우를 원하는 친구의 Bookshelf 계정 메일 주소를 입력합니다.

팔로우를 완료한 친구는 아래 목록에 추가가 되며, 더 이상 팔로우를 원하지 않을 때는 Unfollow 를 클릭합니다.

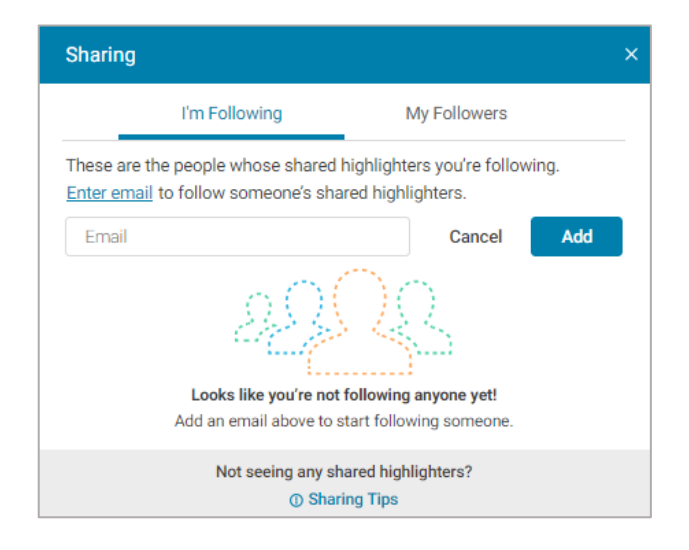

#### 팔로워 관리하기

팔로워 관리는 Bookshelf 온라인 홈페이지에서만 가능하며, Notebook 설정 🍄 'Manage Sharing' 의 'My Followers' 탭에서 확인할 수 있습니다.

다른 친구에게 나의 링크를 공유하여 팔로우하게 만들고 싶을 때는 **Copy**를 클릭한 뒤 친구에게 전달하여 공유합니다.

나를 이미 팔로우하고 있는 팔로워들 중 더 이상 나의 노트와 하이라이트를 공유하고 싶지 않은 팔로워가 있을 때에는 아래 등록된 팔로워 목록에서 **Block**을 클릭하여 차단합니다.

| Sharing                       |                                                           |                                                     |                  |
|-------------------------------|-----------------------------------------------------------|-----------------------------------------------------|------------------|
|                               | I'm Following                                             | My Followers                                        |                  |
| Send the lir<br>clicks the li | nk below to others to add<br>nk will be able to see all c | them as followers. Any<br>of your public highlighte | yone who<br>ers. |
| & https:/                     | /online.vitalsource.com/h                                 | ome/subscribe/st                                    | Сору             |
| Thor Odins                    | on                                                        |                                                     | Block            |
|                               |                                                           |                                                     |                  |

### 친구가 팔로우를 했는데도 노트와 하이라이트가 보이지 않는다고 하면 어떻게 하나요?

- 나의 팔로워 리스트에 해당 메일 계정이 들어가있는지 확인합니다.
- 혹시 Block 처리가 되어 있지 않은지 확인합니다.
- 같은 ISBN 의 도서를 사용하고 있는지 확인합니다. (도서정보 🔘 에서 확인 가능합니다.)

#### 친구에게 전달한 링크가 확인이 되지 않는다고 하면 어떻게 하나요?

일반적으로, 이 경우 나의 Bookshelf 계정 메일 주소가 변경되었을 가능성이 큽니다. 새로 링크를 Copy하여 친구에게 전달하여야 합니다.

노트 및 하이라이트 복습 (Review Mode)

리뷰 모드는 나만의 노트와 하이라이트를 해당 부분의 도서 내용과 함께 복습할 수 있는 기능으로, 부분적인 집중 학습을 할 수 있도록 도와줍니다. (온라인 홈페이지에서만 가능합니다.)

1. Notebook 에서 우측 하단의 'Review Mode' 를 클릭합니다.

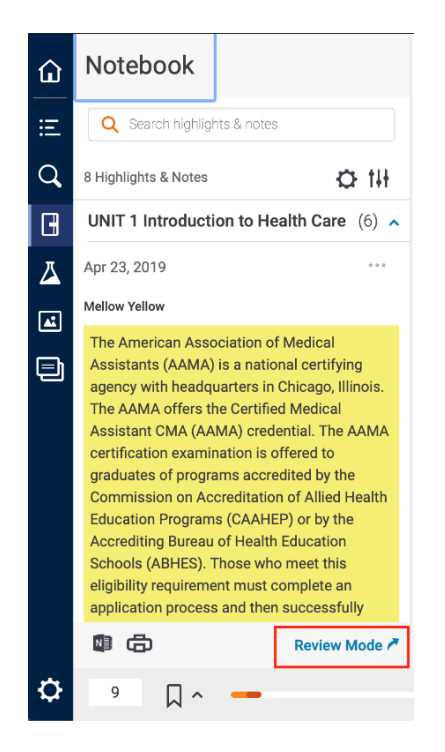

 새로운 창이 뜨면 리뷰를 원하는 특정 챕터 및 조건을 설정할 수 있으며, 나의 노트 및 하이라이트를 집중적으로 복습할 수 있습니다.

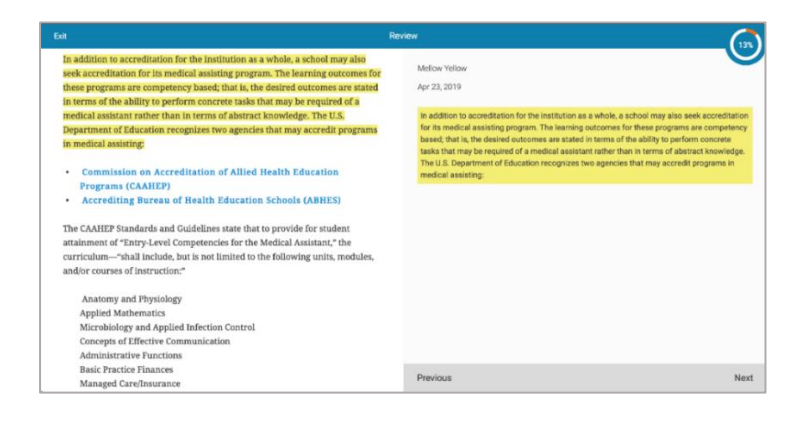

### 플래시카드 기능

### 단어 선택 후 플래시카드 Deck 추가

1. 원하는 단어 및 문장을 선택한 뒤 'Create Flashcard' 를 하기 위해서는 우선 <table-cell-rows> New Deck 을 클릭하여 새로운 Deck 을 만들어야 합니다. (기존 추가한 Deck이 있을 경우에는 선택하여 추가합니다.)

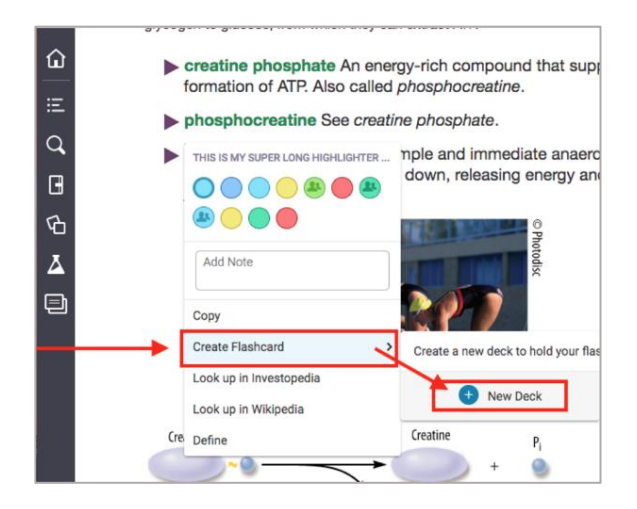

2. Deck 이름을 설정한 후 '**Create**' 을 클릭하면 새로운 Deck 이 생성되고, 새로운 창이 열리며 선택하였던 단어 및 문장으로 플래시카드가 해당 Deck 에 추가가 됩니다.

추가된 후, 플래시카드 뒷 부분에 대한 내용도 함께 추가하여 줍니다.

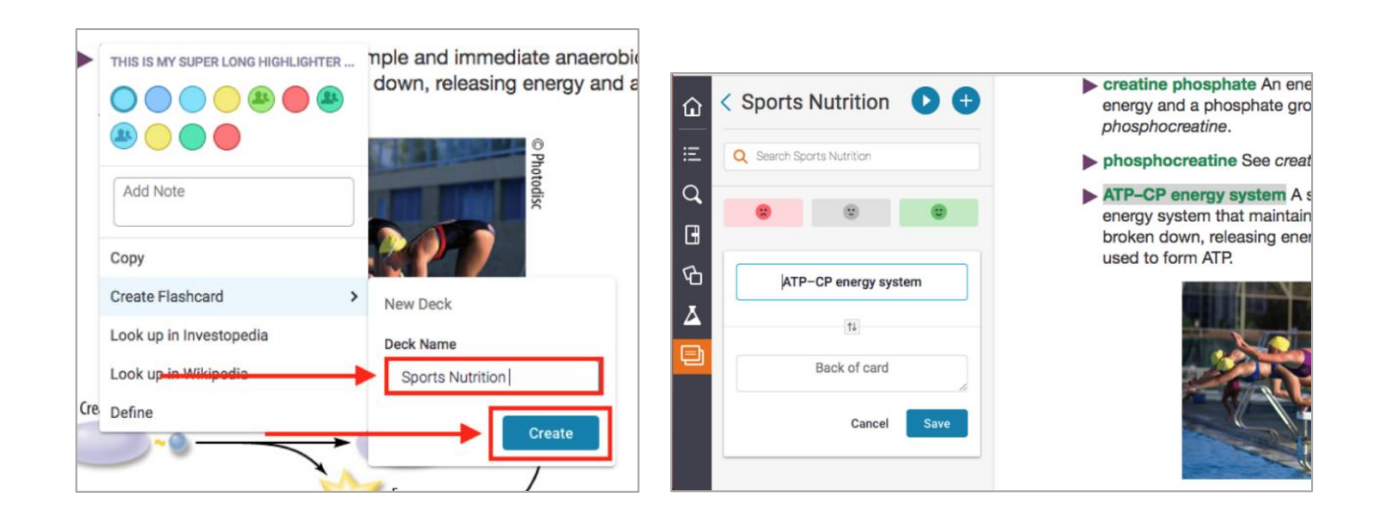

### 플래시카드 탭에서 Deck 추가

1. 왼쪽 메뉴 바의 플래시카드 🗐 를 클릭한 후 우측 상단에서 Deck 추가 🛨 버튼을 클릭합니다.

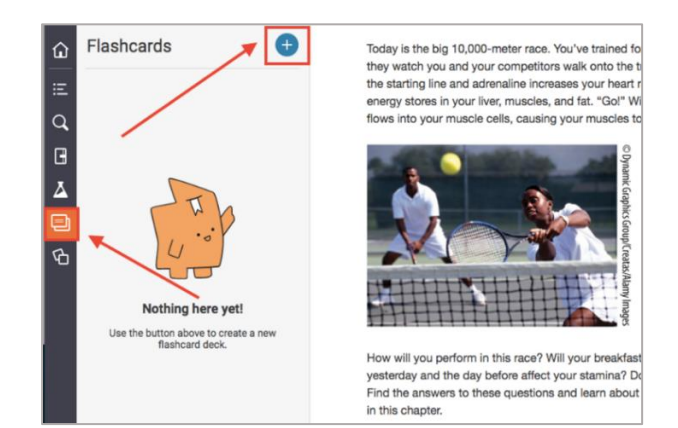

2. Deck 이름을 설정한 후 '**Create**' 을 클릭하면 Deck 이 생성되며, 해당 Deck 에 원하는 플래시카드를 추가(**Add cards**)할 수 있습니다.

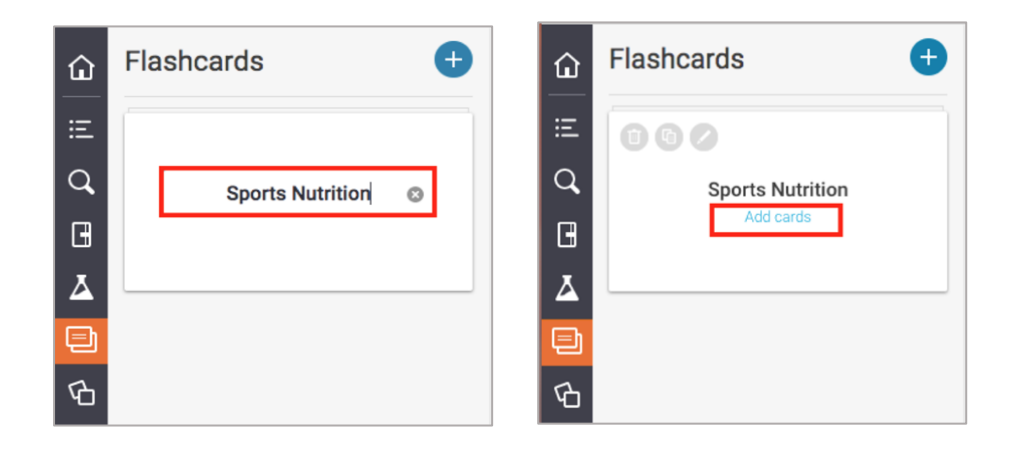

3. 플래시카드에는 본문 내용을 복사하여 붙여 넣거나, 나만의 내용을 기입하여 활용합니다.

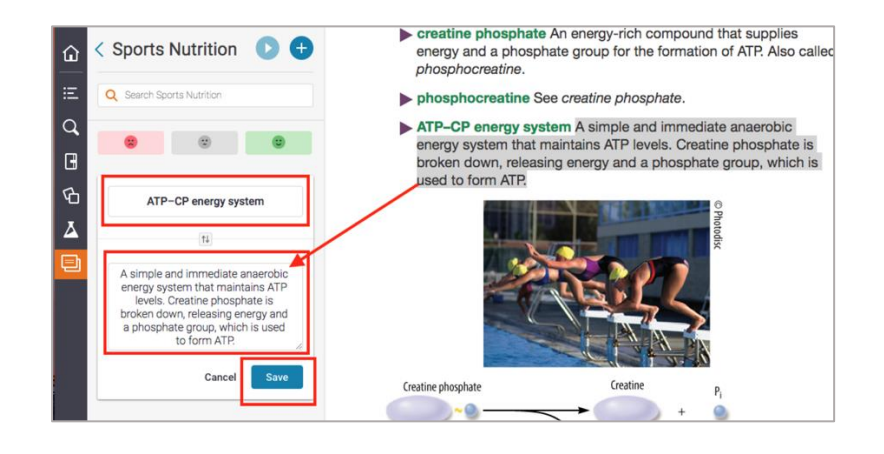

### 플래시카드 복습

1. 원하는 Deck 의 만들어 둔 플래시카드들을 복습하기 위하여 해당 Deck 우측 상단에 Play 버튼을 클릭합니다.

| ۵  | < Sports Nutrition (+)    |  |  |
|----|---------------------------|--|--|
| ≔  | Q Search Sports Nutrition |  |  |
| Q, |                           |  |  |
| G  |                           |  |  |
| Ъ  |                           |  |  |
| Ā  | phosphocreatine           |  |  |
| Ð  |                           |  |  |
|    | ATP-CP energy system      |  |  |

 새로운 창이 뜨고 플래시카드들을 뒤집으며 복습하며, 습득이 되었는지 아직 부족한지 스스로 평가를 할 수 있습니다. 추후 평가한 상태에 따라 플래시카드가 분류가 되며, 부족한 내용만 다시 복습이 가능합니다.

| C × ₩ | Sports Nutrition                                                                                                    | × |
|-------|----------------------------------------------------------------------------------------------------|---|
| <     | An energy-rich compound that supplies energy and a phosphate group for the formation of ATP. Also called creatine phosphate | > |
|       |                                                                                                    |   |

\*\* 추가문의 \*\*

VitalSource Support : support.vitalsource.com

Email 문의 : support@vitalsource.com